# Veranstaltungsanmeldung

#### rfr.oth-aw.de

### Login:

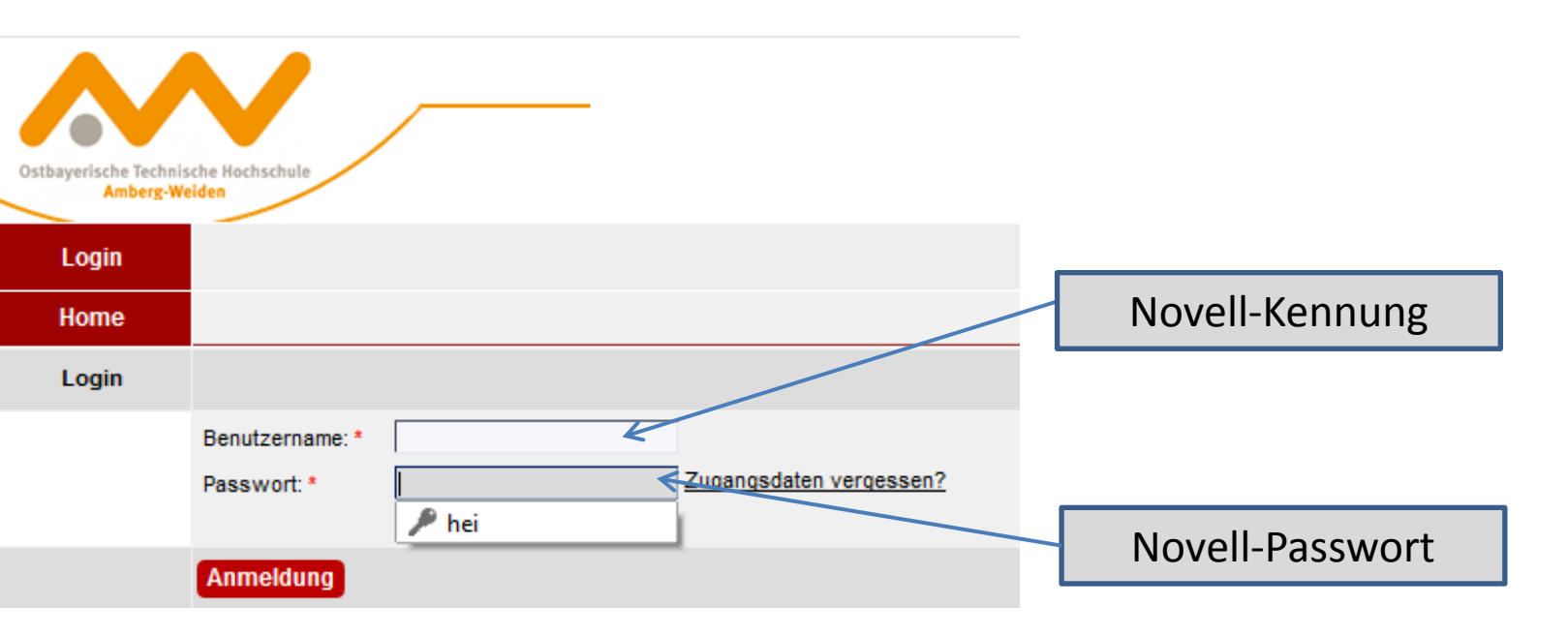

#### Schritt 1: Szenario wählen

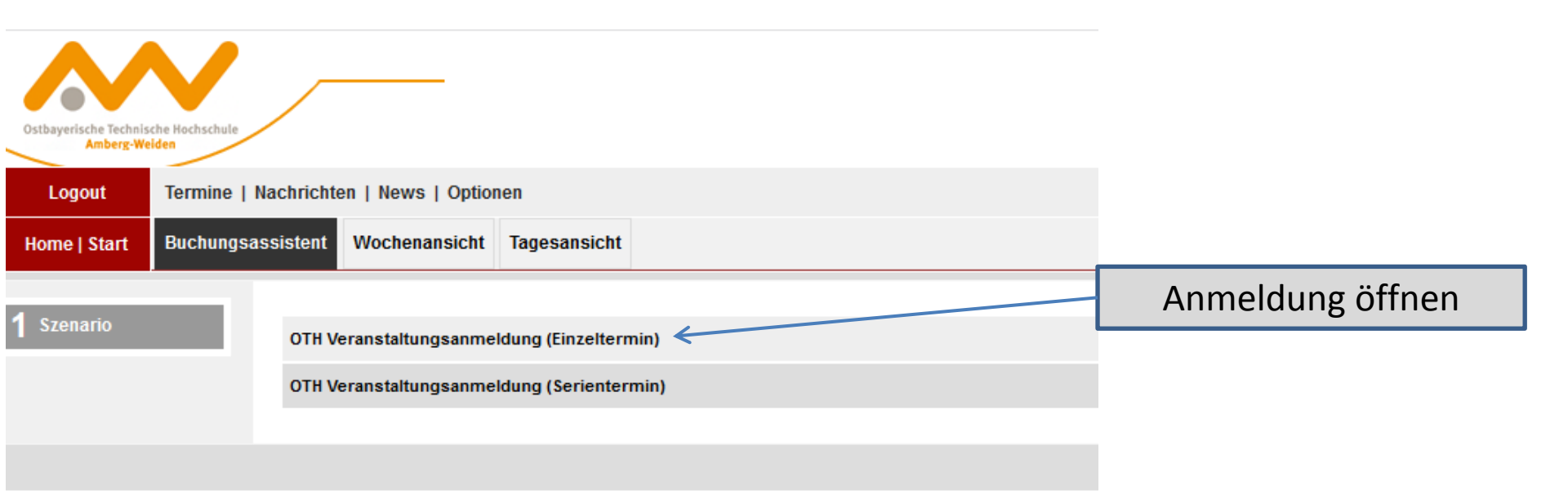

#### Schritt 2: Standort und Gebäude wählen

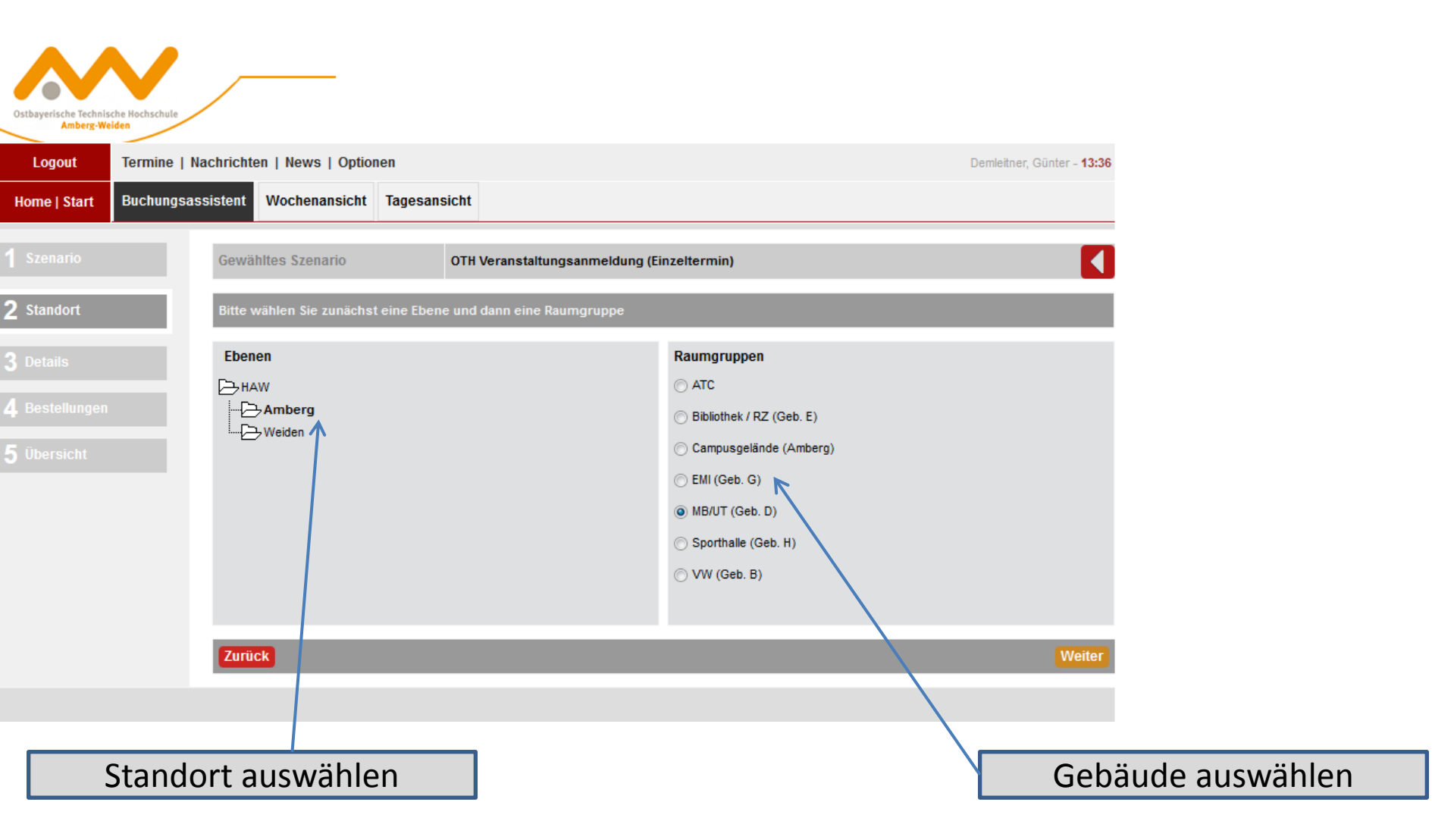

#### Schritt 3: Termininformationen eingeben

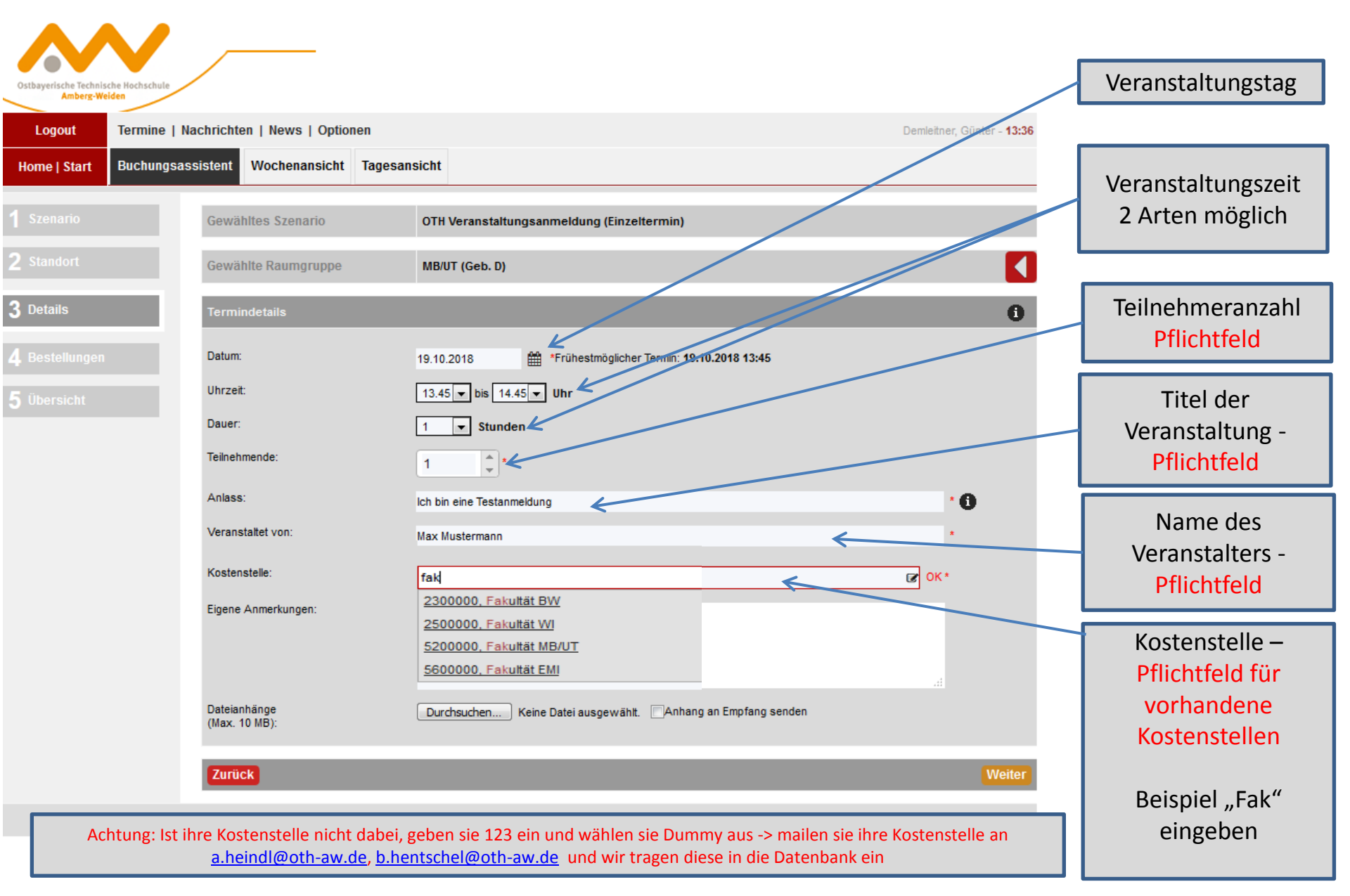

## Schritt 4: weitere wichtige Angaben zur geplanten Veranstaltung

### rfr.oth-aw.de

| Ostbayerische Technische Hochschule<br>Amberg-Welden |                                                                                                    |                                                                                                    |                                    |                                                                                                    |  |
|------------------------------------------------------|----------------------------------------------------------------------------------------------------|----------------------------------------------------------------------------------------------------|------------------------------------|----------------------------------------------------------------------------------------------------|--|
| Logout Termine                                       | Nachrichten   News   Optionen                                                                                                    |                                                                                                    | Demleitner, Günter - 13:38         |                                                                                                    |  |
| Home   Start Buchungs                                | assistent Wochenansicht Tagesansich                                                                                                    | ıt                                                                                                    |                                    |                                                                                                    |  |
| 1 Szenario                                           | Gewähltes Szenario 0                                                                                                    | TH Veranstaltungsanmeldung (Einzeltermin)                                                                        |                                    |                                                                                                    |  |
| 2 Standort                                           | Gewählte Raumgruppe M                                                                                                    | B/UT (Geb. D)                                                                                                    |                                    |                                                                                                    |  |
| <b>3</b> Details                                     | Termindetails 19                                                                                                    | <b>).10.2018</b>   16.15 - 17.15 Uhr   1 Stunden   Teilnehmend                                                   |                                    |                                                                                                    |  |
| <b>4</b> Bestellungen                                | Objekte                                                                                                    |                                                                                                    |                                    |                                                                                                    |  |
| 5 Übersicht                                          | RESSOURCE                                                                                                    | INFO                                                                                                    | VERFÜGBARKEIT                      |                                                                                                    |  |
|                                                      | ALLGEMEINE INFORMATIONEN         V       4         V       4         V       4         V       4         Nachlaufzeiten a' 15 mi         V       4         Nachlaufzeiten a' 15 mi         V       1_Allgemeine Informationen         V       Raumwunsch angeben         V       Ansprechpartner für Veranstaltung         V       zus. OTH Ausstattung (bitte schr<br>angeben) | n 16.15<br>nin 17.15<br>Siemens Innovatorium<br>Mx Mustermann, 09621482-0815<br>Ig 10 Stehtische<br>12 Barhocker | 00.00 - 24.00<br>00.00 - 24.00     | <ul> <li>Felder mit  aufklapper</li> <li>und die Informationen als Texe</li> <li>eingeben.</li> <li>Je mehr Informationen an</li> <li>dieser Stelle zur Verfügung</li> <li>stehen, umso einfacher laufe</li> <li>dann die nachgeschalteten</li> <li>Prozesse</li> </ul> |  |
|                                                      | <ul> <li>Finanzdaten/Budget Bemerkung</li> <li>Ausgabe auf Monitore erwüns</li> <li>Ausgabe auf Homepage erwü</li> <li>alternativer Text für Homepage</li> </ul>                                                                                                    | cht 16.15<br>nscht 16.15                                                                                         | <br>00.00 - 24.00<br>00.00 - 24.00 |                                                                                                    |  |

Weiter

### Schritt 5: Zusammenfassung Ihrer Daten und Anmeldung absenden

| 5 | Übersicht |
|---|-----------|
|   |           |
|   |           |
|   |           |
| 3 |           |
|   |           |
| 2 |           |
|   |           |
|   |           |

| Raumgruppe:                                                                                                    | MB/UT (Geb. D)                                                                 |                                                              |
|----------------------------------------------------------------------------------------------------|--------------------------------------------------------------------------------|--------------------------------------------------------------|
| Raum:                                                                                                    | Raumlose Anfrage                                                               |                                                              |
| Datum:                                                                                                    | 19.10.2018                                                                     |                                                              |
| Uhrzeit:                                                                                                    | 16.15 - 17.15 Uhr                                                              |                                                              |
| Dauer:                                                                                                    | 1 Stunden                                                                      |                                                              |
| Teilnehmende:                                                                                                    | 1                                                                              |                                                              |
| Anlass:                                                                                                    | Ich bin eine Testanme                                                          | ldung                                                        |
| Veranstaltet von:                                                                                                    | Max Mustermann                                                                 |                                                              |
| Bewirtungsart:                                                                                                    | Vorlesung                                                                      |                                                              |
| Bewirtungstyp:                                                                                                    | standard                                                                       |                                                              |
| Kostenstelle:                                                                                                    | 5200000 Fakultät MB/                                                           | UT OK                                                        |
| Eigene Anmerkungen:                                                                                                    | weiter Infos auf der n                                                         | nächsten Seite                                               |
| OBJEKTE<br>4x Vorlaufzeiten a' 15 mi                                                                                                    | n                                                                              |                                                              |
| OBJEKTE<br>4x Vorlaufzeiten a' 15 mi<br>4x Nachlaufzeiten a' 15 mi                                                                                                    | n                                                                              |                                                              |
| OBJEKTE<br>4x Vorlaufzeiten a' 15 mi<br>4x Nachlaufzeiten a' 15 m<br>Raumwunsch angebe                                                                                                    | n<br>min                                                                       | Siemens Innovatorium                                         |
| OBJEKTE<br>4x Vorlaufzeiten a' 15 mi<br>4x Nachlaufzeiten a' 15 mi<br>Raumwunsch angeber<br>Ansprechpartner für M                                                                                                    | n<br>min<br>n<br>Veranstaltung                                                 | Siemens Innovatorium<br><br>Mx Mustermann, 09621482-0815<br> |
| OBJEKTE<br>4x Vorlaufzeiten a' 15 mi<br>4x Nachlaufzeiten a' 15 mi<br>Raumwunsch angebe<br>Ansprechpartner für 1<br>zus. OTH Ausstattung                                                                                                    | n<br>min<br>n<br>Veranstaltung<br>g (bitte schriftlich angeben)                | Siemens Innovatorium<br>                                     |
| OBJEKTE         4x       Vorlaufzeiten a' 15 mi         4x       Nachlaufzeiten a' 15 mi         4x       Nachlaufzeiten a' 15 mi         Ansprechpartner für Ministration         zus. OTH Ausstattung         ✓       Ausgabe auf Monitore | n<br>min<br>n<br>Veranstaltung<br>g (bitte schriftlich angeben)<br>e erwünscht | Siemens Innovatorium                                         |

Anmeldung absenden

Anmeldung absenden

# Bestätigung

## rfr.oth-aw.de

| Ostbayerische Technis<br>Amberg-We | che Hochschule<br>Iden                  |                                                                                  |                                                                                |                                               |       |  |  |   |
|------------------------------------|-----------------------------------------|----------------------------------------------------------------------------------|--------------------------------------------------------------------------------|-----------------------------------------------|-------|--|--|---|
| Logout                             | Termine   Nachrichten   News   Optionen |                                                                                  |                                                                                | Demleitner, Günter - 1                        | 13:40 |  |  |   |
| Home   Start                       | Buchungsassistent                       | Wochenansicht                                                                    | Tagesansicht                                                                   |                                               |       |  |  |   |
| <b>1</b> Szenario                  | ↓ hr<br>19.10.20                        | e Anfrage wurde erfolgi<br>018 16.15 - 17.15 <b>[MB/U</b><br>eranstaltungsanmeld | reich erstellt: <mark>Be</mark><br>T (Geb. D)] ( <u>455</u><br>ung (Einzeltern | <mark>stätigung</mark><br>927/319452)<br>nin) |       |  |  | Ē |
|                                    | OTH V                                   | eranstaltungsanmeld                                                              | ung (Serienter                                                                 | min)                                          |       |  |  |   |
|                                    |                                         |                                                                                  |                                                                                |                                               |       |  |  |   |